## Protéger le fichier affiché

Protège ou annule la protection du fichier affiché.

## Remarque :

Pour sélectionner/déplacer le curseur vers le haut/la gauche ou vers le bas/ la droite, appuyez sur la touche UP/< ou DOWN/>.

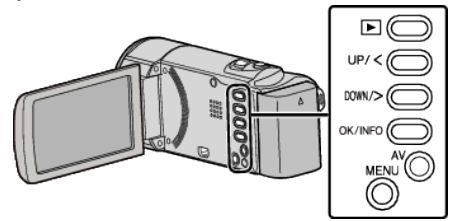

1 Sélectionnez le mode de lecture.

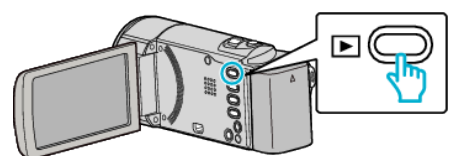

2 Appuyez sur MENU.

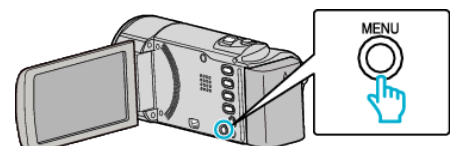

3 Sélectionnez "PROTEGER/ANNULER", puis appuyez sur OK.

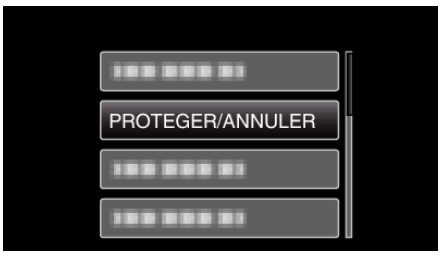

4 Sélectionnez "ACTUEL", puis appuyez sur OK.

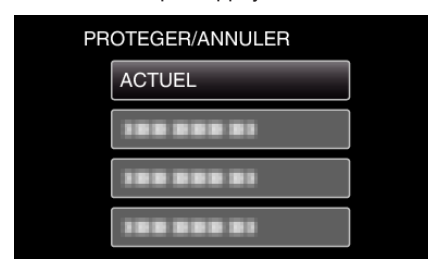

**5** Assurez-vous qu'il s'agit bien du fichier à protéger, sélectionnez "OUI" puis appuyez sur OK.

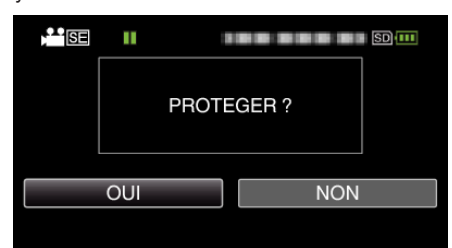

- Le fichier à protéger apparaît à l'écran.
- Pour annuler la protection, sélectionnez "NON" et appuyez sur OK.
- Appuyez sur la commande de zoom pour sélectionner le fichier précédent ou suivant.
- Une fois les réglages terminés, appuyez sur OK.
- Appuyez sur MENU pour quitter l'écran.